## BLATY

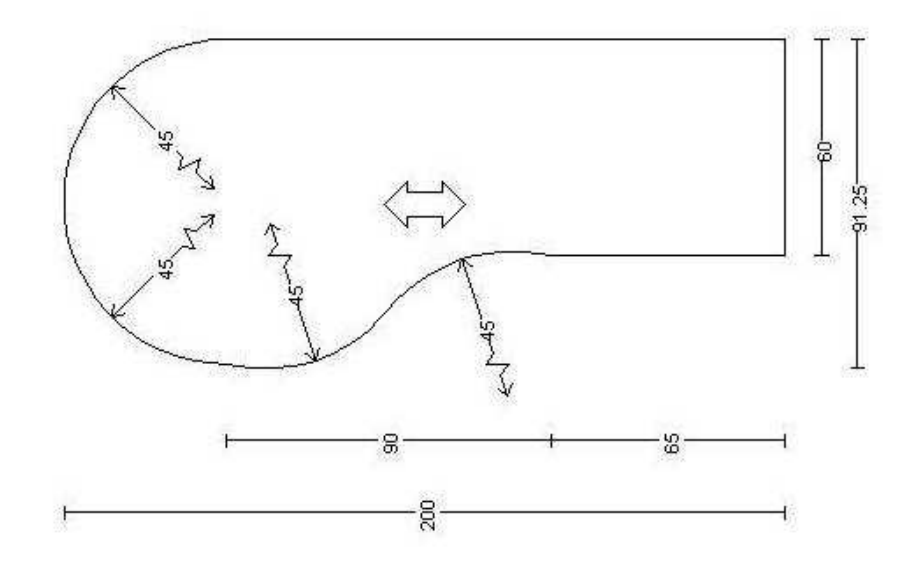

Aby narysować blat o zaokrąglonych kształtach otwieramy katalog kuchenny, wybieramy filtr Płyty robocze (blaty) i element formatka. Następnie zaznaczamy narzędzie (piórko)

| 🕹 Planit Fusion                                                                  |
|----------------------------------------------------------------------------------|
| Plik Edycja Widok Opcje Zmiana Dodatkoweskrypty Okno Pomoc                       |
| Le blat slovak_070301111019:Plan                                                 |
|                                                                                  |
| Kuchnie 💽                                                                        |
| Blaty (płyty robocze) 💌                                                          |
| Wszystko                                                                         |
| EDBMATKAŧ ✓ FORMATKAŧ ✓<br>FORMATKAŧ JIII<br>Formatka<br>blatowa#38mm-dwustronni |
| Długość 400                                                                      |
| Głębokość 60                                                                     |
| Wysokosc 3.8                                                                     |
|                                                                                  |
|                                                                                  |

I wskazując kierunki rysowania podajmy wymiary ryzując podstawowy kształt blatu

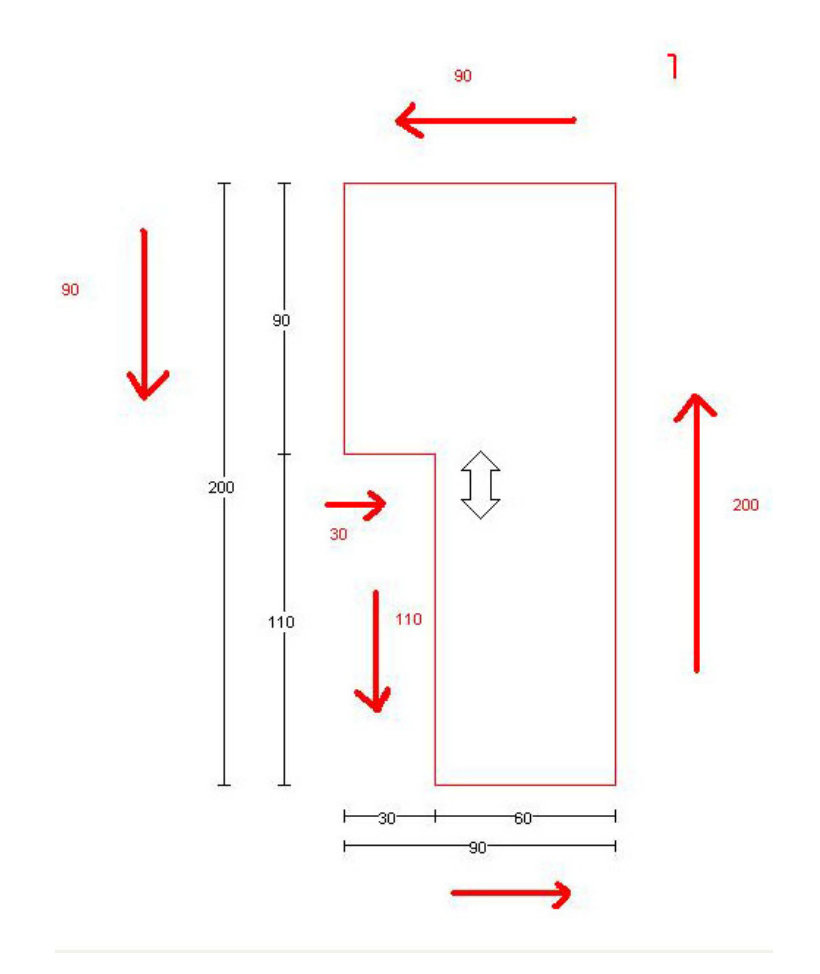

Przechodzimy do menu Opcje - Edycja blatów

| & Planit Fusion                                                                              |                                                                                                    |                        |    |    |    |     |         |                 |                   |  |
|----------------------------------------------------------------------------------------------|----------------------------------------------------------------------------------------------------|------------------------|----|----|----|-----|---------|-----------------|-------------------|--|
| Plik Edycia Widok                                                                            | Opcie Zmiana Dodatkowe skrv                                                                                              | nty Okno Pom           | 20 | -  |    |     |         |                 |                   |  |
| blat slovak_07                                                                               | Niestandardowy<br>Dodaj podłogę<br>Dodaj sufit<br>Instrukcja                                                             | Ctrl+G<br>Ctrl+H       | 20 | ×. | 네겐 | @ Q | Auto Św | viatřa) (Auto W | /ystrój           |  |
| Kuchnie                                                                                      | Multizastąpienie                                                                                                    |                        |    |    |    |     |         |                 |                   |  |
| Blaty (płyty robocze)                                                                        | Kreator projektu                                                                                                    | Ctrl+Y                 | -  |    |    |     |         |                 |                   |  |
| Wszystko                                                                                     | Auto opcie<br>Edycja blatów                                                                                              | Ctrl+K<br>Ctrl+J       |    |    |    |     |         |                 |                   |  |
|                                                                                              | Edycja elementow grancznych.<br>Edycja topów<br>Optymalizuj elementy<br>Ułożenia ścian                                   | Ctrl+F                 |    |    |    | 1   | T       |                 |                   |  |
| EORMATKA# FORM<br>FORMATKA#38-2L                                                             | Płytki<br>Zaawansowane płytki<br>Usuń płytki z wybranej ściany<br>Przelicz ponownie płytki<br>Oblicz powierzchnie płytek | Ctrl+T<br>Ctrl+Shift+T |    |    |    |     | 90      |                 |                   |  |
| blatowa#38mm-dw                                                                              | Wycena bloku                                                                                                    | Ctrl+B                 |    |    |    |     |         |                 |                   |  |
| Drugość<br>Grębokość<br>Wysokość<br>Odl L:<br>Ddl P:<br>Uchwyt: © Lewe© Pre<br>Wyczyść) Zami | 400<br>60<br>3.8<br>0<br>200<br>swe<br>ierî Dodaj                                                                        |                        |    |    |    | 200 | 110     |                 | ĴĴ                |  |
| ● <b>後</b> 公<br>₩ 令 ↔                                                                        |                                                                                                    |                        |    |    |    | Ţ   | Ţ       | ⊢30<br>⊢        | + <u>60</u> -<br> |  |
|                                                                                              |                                                                                                    |                        |    |    |    |     |         |                 |                   |  |

Zaznaczamy wierzchołek i narzędzie do ścinania brzegów, podajemy wartości liczbowe, jak na poniższym obrazku i zatwierdzamy zmiany :

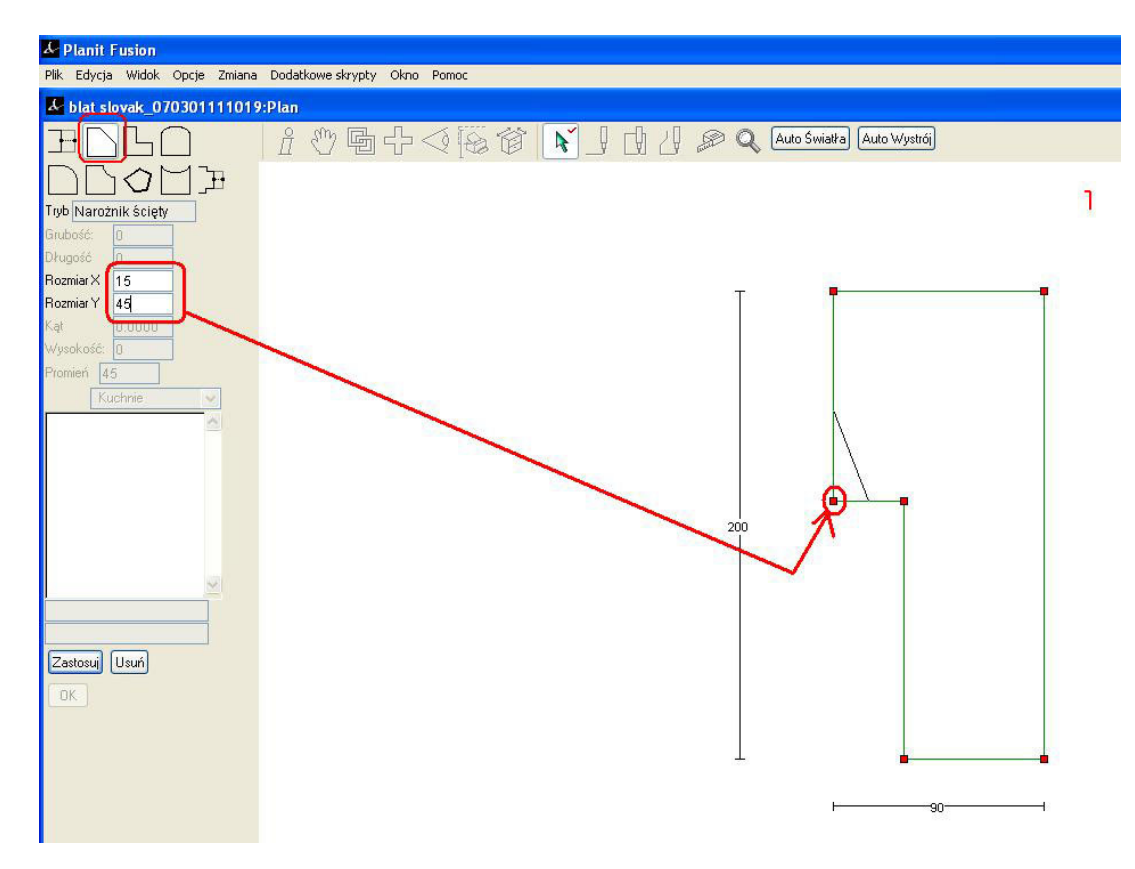

Narzędzie do narożnika wypukłego, wymiary jak poniżej:

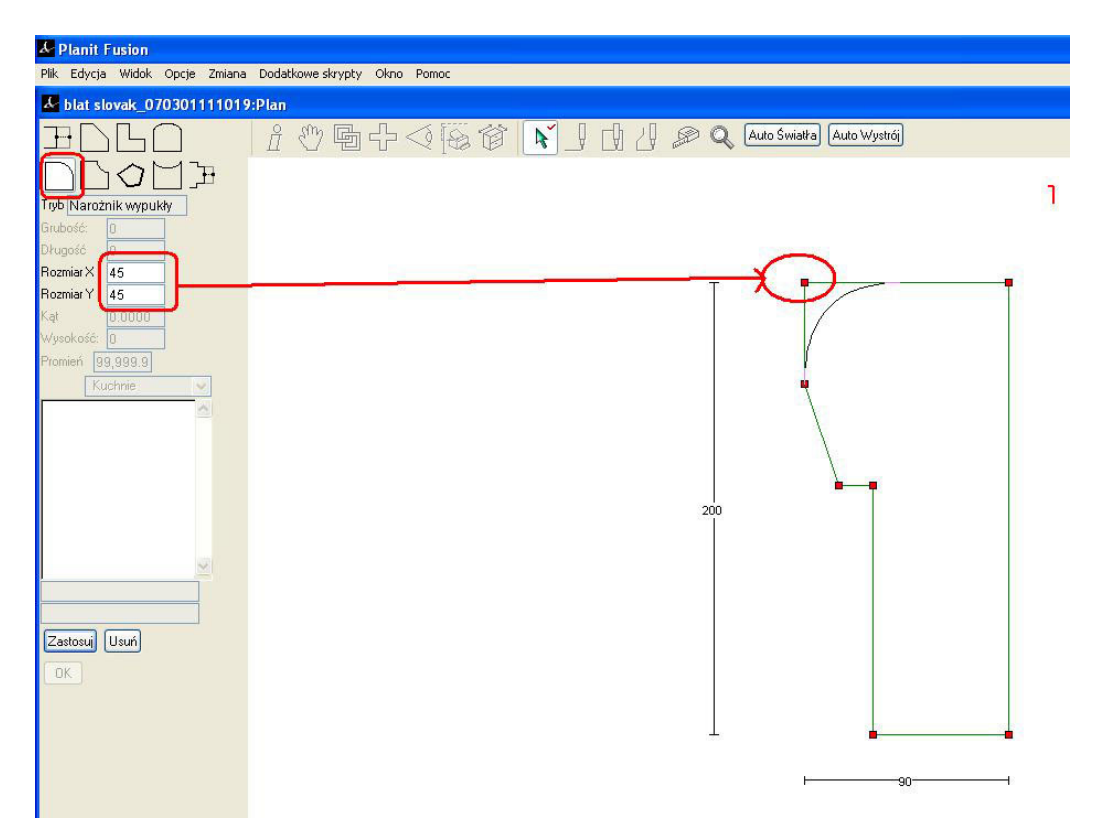

Zaznaczmy kolejny wierzchołek i ponownie narzędzie do narożnika wypukłego

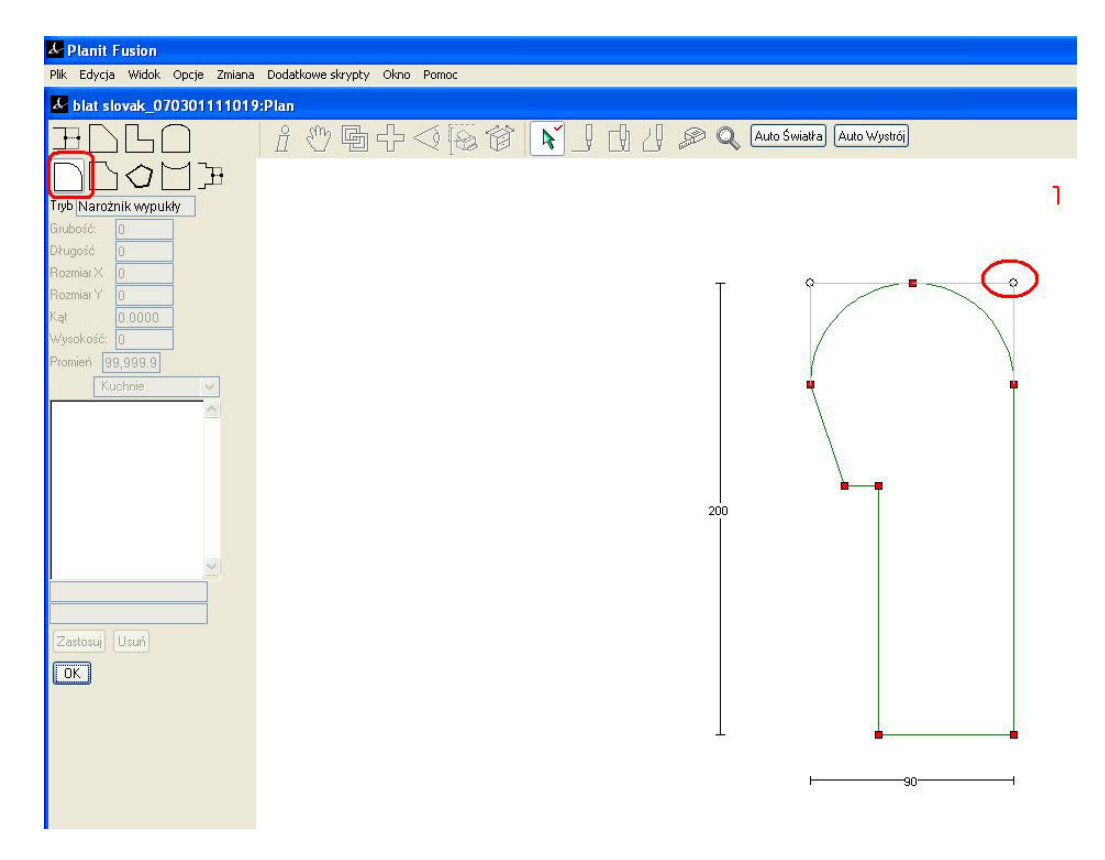

Narzędzie do łuku wklęsłego i wymiar jak na zdjęciu:

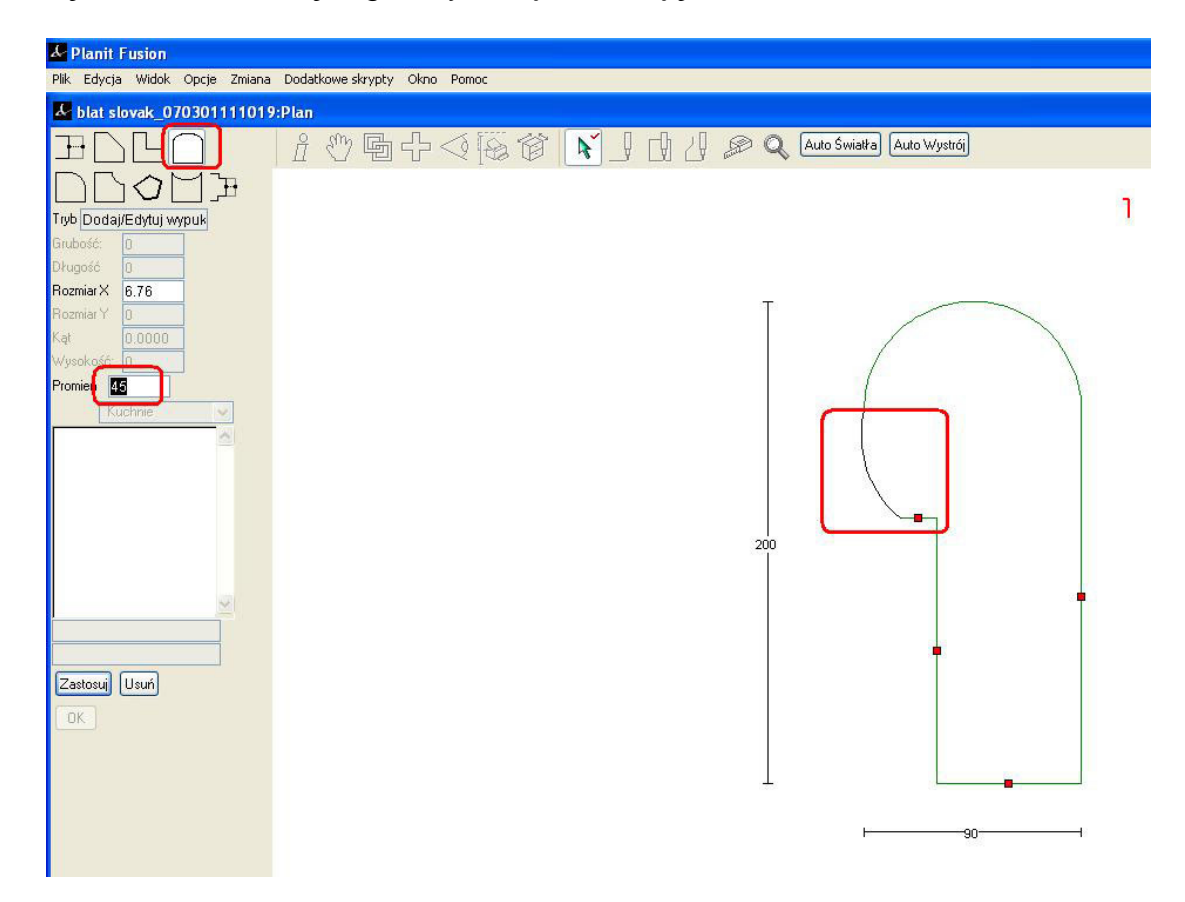

Narzędzie ścinania brzegów:

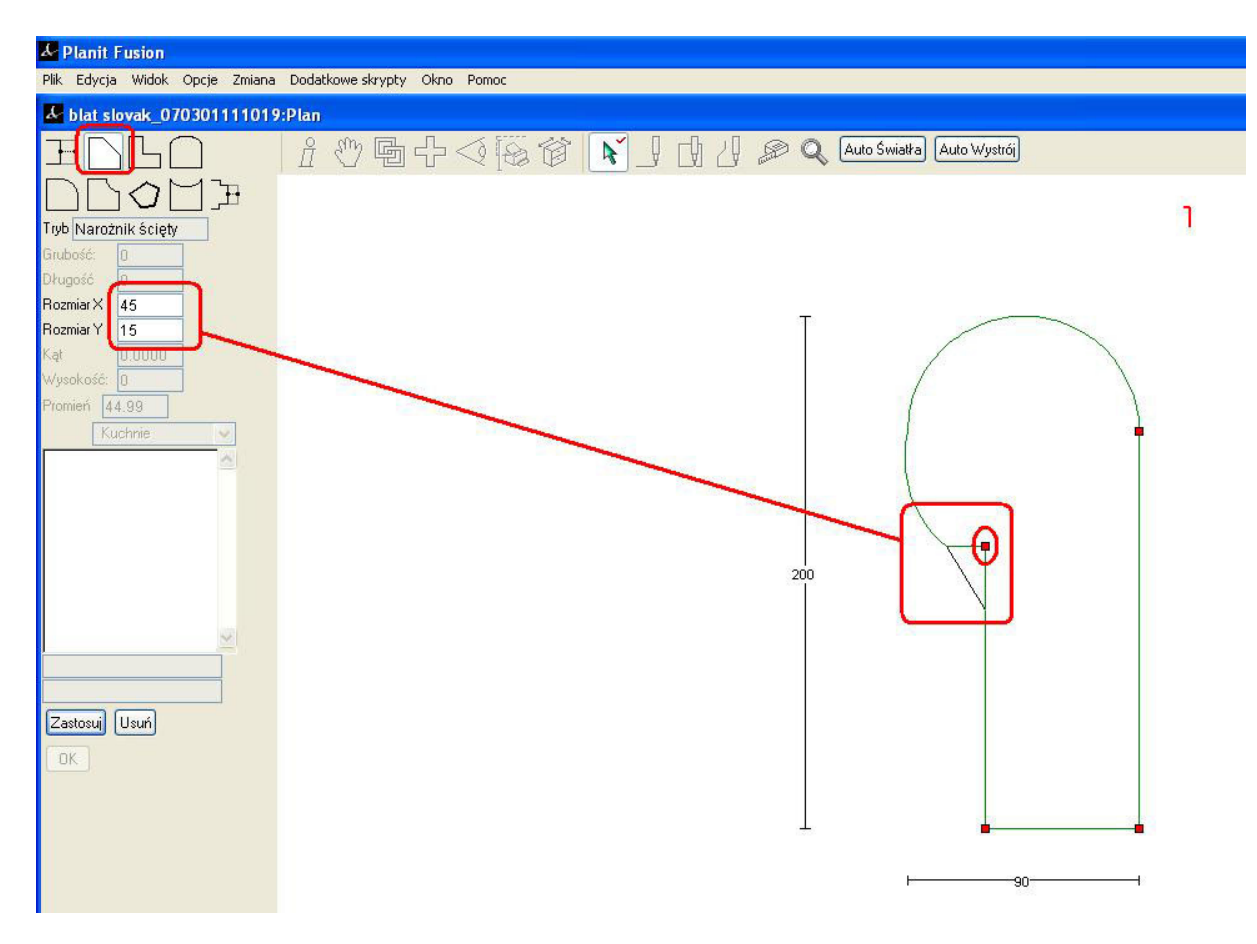

Narzędzie łuk wypukły:

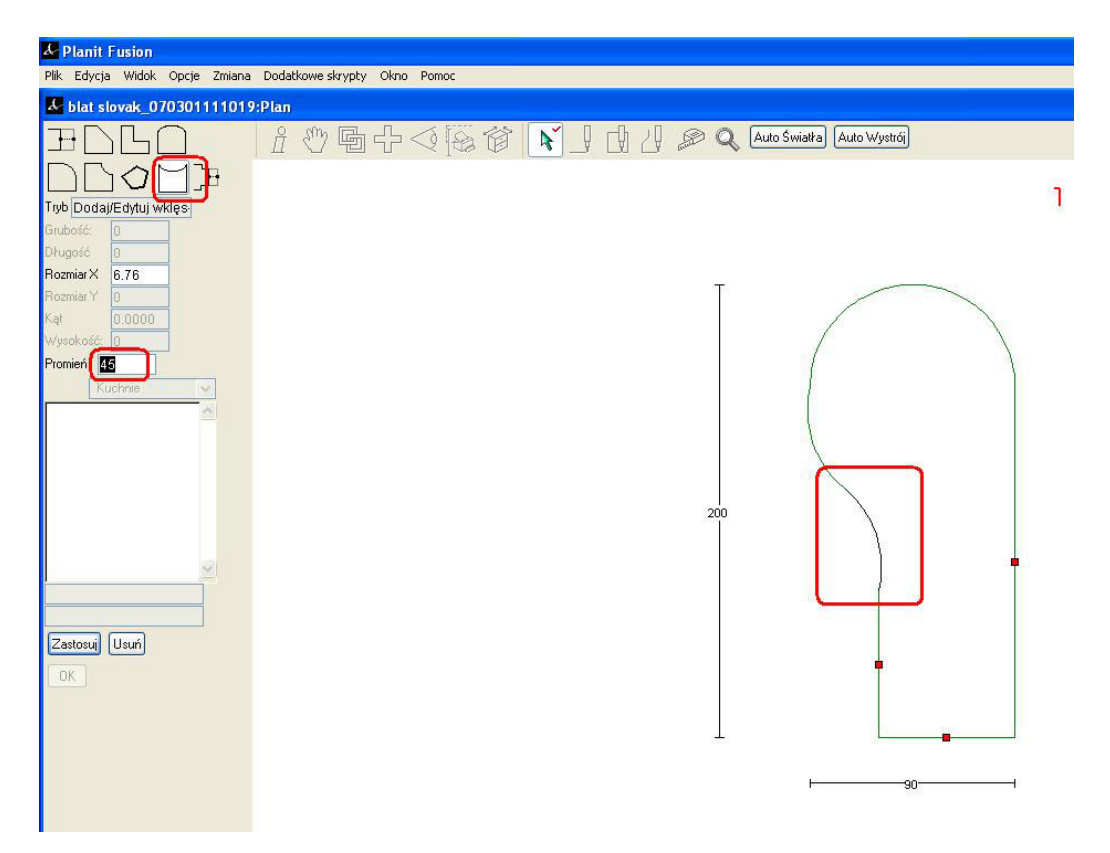

Aby zwymiarować blat zaznaczamy z menu Wymiarowanie i w opcjach zaznaczamy Blat, półka i promień blatu, następnie wciskamy przycisk Wymiar.

| 🦶 Planit Fusion                  |                                                                                                    |   |
|----------------------------------|----------------------------------------------------------------------------------------------------|---|
| Plik Edycja Widok Opcje Zmiana   | a Dodatkowe skrypty Okno Pomoc                                                                                  |   |
| & blat slovak_070301111019       | 9:Plan                                                                                                    |   |
| Wymiar 💌                         | 🔓 🖑 🖬 🕂 🕥 🔯 🔯 📐 🛛 🖒 🖉 🖉 Q. Auto Świałła Auto Wystrój                                                            |   |
|                                  |                                                                                                    | 1 |
| Szafki wiszące                   |                                                                                                    |   |
| Instalacja                       |                                                                                                    |   |
| I_Kąt ściany<br>⊡Wuenu           |                                                                                                    |   |
| Listwa wieńcząca                 |                                                                                                    |   |
| Listwa podszałkowa               |                                                                                                    |   |
| l Blat, półka<br>I Promień blatu | 45 45                                                                                                    |   |
| Wymiar Dpcje                     |                                                                                                    |   |
| Prowadnice                       | 15-1-7                                                                                                    |   |
| ✓ Wymiary                        | the second second second second second second second second second second second second second second second se |   |
| Linie pomocnicze                 |                                                                                                    |   |
| Kod katalogowy                   |                                                                                                    |   |
| Wysokość od podłogi              |                                                                                                    |   |
| Wymiar uzytkownika 45            | M45 7                                                                                                    |   |
|                                  |                                                                                                    |   |
|                                  | +                                                                                                    |   |
|                                  |                                                                                                    |   |
|                                  |                                                                                                    |   |
|                                  | 65                                                                                                    |   |
|                                  |                                                                                                    |   |
|                                  |                                                                                                    |   |
|                                  | <br>                                                                                                    |   |
|                                  |                                                                                                    |   |
|                                  |                                                                                                    |   |
|                                  |                                                                                                    |   |